# AdmiCash – Impostazione per il rendiconto IVA con aliquota saldo

## <u>1. Adeguamento dell'IVA dal 01.01.2024 per le installazioni di AdmiCash</u> esistenti (nuove installazioni a pagina 5)

- Le aliquote IVA per l'aliquota fiscale di saldo verranno aumentate dal 01.01.2024.
- Questo documento descrive la procedura in AdmiCash per apportare questa modifica all'aliquota fiscale. Si prega di seguire attentamente questo documento.

#### Archivio:

Idealmente, si dovrebbero archiviare tutti gli anni fiscali fino al 2021 incluso.

Per fare questo, procedere come segue:

- Selezionare "Manutenzione dati Riorganizza".
- Selezionare quindi "Manutenzione dati Backup dati" e creare un backup dei dati.
- Ora selezionare "Manutenzione dati Archivio".
- La finestra di dialogo si visualizza.
- Inserire la fine dell'anno fiscale nella casella "Archivio a". La casella "Archivio da" non può essere modificata. L'inizio dell'anno fiscale viene specificato automaticamente.

| Archivio società                                           | ×              |                       | Archivio società                                         | ×              |
|------------------------------------------------------------|----------------|-----------------------|----------------------------------------------------------|----------------|
| ─ Periodo archivio<br>Archivio da:<br>A <u>r</u> chivio a: | 01.01.2009     |                       | Periodo archivio<br>Archivio da:<br>A <u>r</u> chivio a: | 01.01.2021     |
|                                                            | <u>C</u> hiudi | Ripetere fino al 2021 | <u>OK</u>                                                | <u>C</u> hiudi |

 Dopo l'archiviazione, ci sarà un archivio per ogni anno fiscale. Questi archivi si possono aprire, visualizzare, stampare i dati e creare valutazioni. Tuttavia, i dati non potranno essere più modificati.

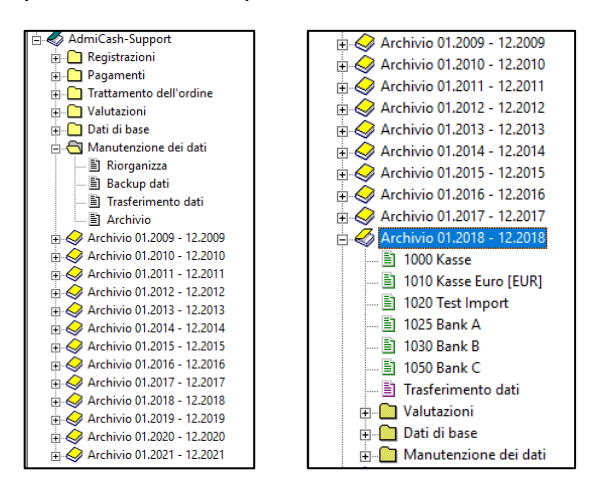

#### Preparazione:

- Nella tabella dei codici IVA è necessario inserire le nuove aliquote. Questi inserimenti si possono fare già nel 2023.
- Avviare AdmiCash. Aprire la società e selezionare il menu "Dati di base Codice IVA". La tabella si visualizza.

| R | MWSt-Code |                    |     |   |   |      |        |                              |
|---|-----------|--------------------|-----|---|---|------|--------|------------------------------|
|   | MWSt-C    | Bezeichnung        | Art | ŧ | ¢ | Satz | MWSt-K | 🗲 Gültig ab                  |
| • | 35        | Umsatz inkl. 0.60% | UI  |   |   | 0.60 | 2001   | 2011                         |
|   | 36        | Umsatz inkl. 5.10% | UI  |   |   | 5.10 | 2001   | 2011                         |
|   |           |                    |     |   |   |      |        |                              |
|   |           |                    |     |   |   |      |        | Bisherige Steuersätze müssen |
|   |           |                    |     |   |   |      |        | gültig ab 2011 enthalten.    |
|   |           |                    |     |   |   |      |        |                              |
|   |           |                    |     |   |   |      |        |                              |
| _ |           |                    |     |   |   |      |        |                              |
| - |           |                    |     |   |   |      |        |                              |
|   |           |                    |     |   |   |      |        |                              |
|   |           |                    |     |   |   |      |        |                              |
|   |           |                    |     |   |   |      |        |                              |
|   |           |                    |     |   |   |      |        |                              |
|   |           |                    |     |   |   |      |        |                              |
|   |           |                    |     |   |   |      |        |                              |
|   |           |                    |     |   |   |      |        |                              |
|   |           |                    |     |   |   |      |        |                              |

 Nota: Eliminare tutte le righe del codice IVA che contengono ancora le vecchie aliquote fiscali. Dovrebbero esserci solo una o due voci con le aliquote fiscali attuali. Se "Valido da" è vuoto, aprire la finestra di dialogo facendo doppio clic sulla riga, attivare "Aliquota fiscale valida dal 01.01.2011" e fare clic su "OK" per salvare le informazioni.

| Mehrwertsteuer-                                   | Code X                                 |  |  |  |  |  |  |  |  |
|---------------------------------------------------|----------------------------------------|--|--|--|--|--|--|--|--|
| MWSt-Code:                                        | 35                                     |  |  |  |  |  |  |  |  |
| MWSt- <u>A</u> rt:                                | UI Umsatz inkl.                        |  |  |  |  |  |  |  |  |
| MWSt- <u>S</u> atz:                               | 0.60 🔽 Steuersatz gültig ab 01.01.2011 |  |  |  |  |  |  |  |  |
| MWSt- <u>K</u> onto:                              | 2001                                   |  |  |  |  |  |  |  |  |
| <u>B</u> ezeichnung:                              | Umsatz inkl. 0.60%                     |  |  |  |  |  |  |  |  |
| MWSt-Art 200                                      | 19 / 2010 wechseln                     |  |  |  |  |  |  |  |  |
| C MWSt-Ar                                         | C MWSt-Art gültig bis 2009 aktivieren  |  |  |  |  |  |  |  |  |
| MWSt-Art gültig ab 2010 aktivieren     Schliessen |                                        |  |  |  |  |  |  |  |  |
|                                                   | t gültig ab 2010 aktivieren Sghliessen |  |  |  |  |  |  |  |  |

• Selezionare la prima riga, premere il tasto destro del mouse su questa riga e selezionare "Duplica".(o direttamente con i tasti Ctrl + D).

| 🖄 MWSt-    | Code |                                          |                                                                              |   |            |        |   |           | - • • |
|------------|------|------------------------------------------|------------------------------------------------------------------------------|---|------------|--------|---|-----------|-------|
| MWS        | -C ▲ | Bezeichnung                              | Art 🕈                                                                        | : | \$<br>Satz | MWSt-K | ŧ | Gültig ab |       |
| • 35<br>36 |      | Umsatz inkl. 0.60%<br>Umsatz inkl. 5.10% | Erfassen<br>Aendern<br>Löschen<br>Duplizie<br>Suchen.<br>Schrift<br>Gitterne |   |            | 2001   |   | 2011 2011 |       |

• La finestra di dialogo si visualizza.

| Mehrwertsteuer-      | Code                         | ×                        |
|----------------------|------------------------------|--------------------------|
| <u>M</u> WSt-Code:   | 37 Neuer C                   | Code eingeben            |
| MWSt- <u>A</u> rt:   | UI 💽 Umsatz inkl.            |                          |
| MWSt- <u>S</u> atz:  | 0.60 Steuersa                | atz gültig ab 01.01.2011 |
| MWSt- <u>K</u> onto: | 2001 Mar                     | kierung entfernen        |
| <u>B</u> ezeichnung: | Umsatz inkl. 0.60%           |                          |
| MWSt-Art 20          | 09 / 2010 wechseln           | 1                        |
| C MWSt-Ar            | t gültig bis 2009 aktivieren | <u>0</u> K               |
| MWSt-Ar              | t gültig ab 2010 aktivieren  | Schliessen               |
|                      |                              |                          |

- Inserire un nuovo codice IVA e un'aliquota fiscale. Eliminare la dicitura "Aliquota fiscale valida dal 01.01.2011". Salvare le informazioni con [OK].
   Nota: Se necessario, contattare il proprio fiduciario per i nuovi codici IVA.
- Se si hanno due aliquote fiscali, ripetere la procedura per la seconda aliquota fiscale.
- Importante: Inserisci o duplica il nuovo codice IVA anche se l'aliquota fiscale rimane la stessa (0,1%, 0,6%). Ciò garantisce che venga visualizzato il campo modulo corretto per gli importi sul rendiconto (322/323 e 332/333).
- Potete trovare le nuove aliquote fiscali nette qui.
- La tabella IVA dovrebbe quindi avere 2 o 4 voci.

| M | MWSt-Code |                    |     |         |      |        |                 | - • × |
|---|-----------|--------------------|-----|---------|------|--------|-----------------|-------|
|   | MWSt-C 🔺  | Bezeichnung        | Art | \$<br>¢ | Satz | MWSt-K | \$<br>Gültig ab |       |
| • | 35        | Umsatz inkl. 0.60% | UI  |         | 0.60 | 2001   | 2011            |       |
|   | 36        | Umsatz inkl. 5.10% | UI  |         | 5.10 | 2001   | 2011            |       |
|   | 37        | Umsatz inkl. 0.60% | UI  |         | 0.60 | 2001   |                 |       |
|   | 38        | Umsatz inkl. 5.30% | UI  |         | 5.30 | 2001   |                 |       |
|   |           |                    |     |         |      |        |                 |       |
|   |           |                    |     |         |      |        |                 |       |
|   |           |                    |     |         |      |        |                 |       |
|   |           |                    |     |         |      |        |                 |       |
|   |           |                    |     |         |      |        |                 |       |
| Ŀ |           |                    |     |         |      |        |                 |       |
| Ŀ |           |                    |     |         |      |        |                 |       |
|   |           |                    |     |         |      |        |                 |       |
|   |           |                    |     |         |      |        |                 |       |
|   |           |                    |     |         |      |        |                 |       |
|   |           |                    |     |         |      |        |                 |       |
|   |           |                    |     |         |      |        |                 |       |
|   |           |                    |     |         |      |        |                 |       |
|   |           |                    |     |         |      |        |                 |       |

#### Adeguare i dati di base nel gennaio 2024:

- Alcuni dei dati di base contengono i codici IVA proposti per la registrazione, i pagamenti e la fatturazione. I seguenti dati di base contengono i codici IVA:
  - Piano contabile
  - Testo di registrazione
  - Pagamento di base
  - o Ordini permanenti
  - Articolo di base
- Per garantire la disponibilità dei nuovi codici IVA da gennaio 2024, è consigliabile sostituire quelli precedenti.
- L' ideale sarebbe, prima registrare l'anno 2023 e poi sostituire i precedenti codici IVA con quelli nuovi. Per AdmiCash versione debitore, i codici IVA dovrebbero essere sostituiti prima di creare nuovi documenti / fatture.

- AdmiCash è stato esteso ad una nuova funzione che semplifica la ricerca e la sostituzione dei codici IVA.
- Avviare AdmiCash e aprire la (una) società. Selezionare il menu "Dati di base Sostituire codice IVA...".

| Valutazioni | Dati di base | Manutenzione dei dati  | Aiuto |  |  |  |
|-------------|--------------|------------------------|-------|--|--|--|
| • H •       | Piano c      | ontabile               | 1     |  |  |  |
|             | Centro       | di costo               |       |  |  |  |
|             | Codice       | IVA                    |       |  |  |  |
|             | Valute       | Valute                 |       |  |  |  |
|             | Testo d      | Testo di registrazione |       |  |  |  |
|             | Pagam        | ento di base           |       |  |  |  |
|             | Cliente      | di base                |       |  |  |  |
|             | Articolo     | o di base              |       |  |  |  |
|             | Banche       | di base                |       |  |  |  |
|             | Elenco       | Elenco delle località  |       |  |  |  |
|             | Sostitui     | re codice IVA          |       |  |  |  |

• La finestra di dialogo per ricercare e sostituire il codice IVA si visualizza

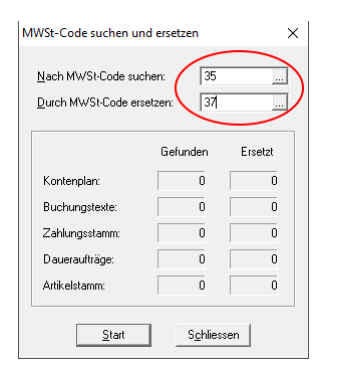

- Inserire un codice IVA da ricercare e sostituire, oppure selezionarne uno dalla tabella IVA..
- Fare clic su [Inizio]. Il codice IVA viene ora ricercato nei dati di base e sostituito dal nuovo codice.
- Ripetere questa procedura per tutti i codici IVA e in tutte le società.

Provenienza: Amministrazione federale delle contribuzioni: Info IVA 19.

### 2. Impostazioni IVA dal 01.01.2024 per le nuove installazioni

- Selezionare Dati di base Codice IVA. Viene visualizzata una tabella vuota.
- Selezionare "Trattamento Nuovo".

| Datei | Bearbeiten Ansicht | Format | Extras | Fenster | Hilfe                                              |
|-------|--------------------|--------|--------|---------|----------------------------------------------------|
|       | Erfassen           | Strg+E |        |         | 🔍 🔍   H H A F F H H   🖳 🚍   🛠 😵                    |
| _     | Aendern            | Strg+A | ×      |         |                                                    |
|       | Löschen            | Strg+L | ^      |         |                                                    |
|       | Duplizieren        | Strg+D |        |         |                                                    |
| i 🏹   | Suchen             | Stra+S |        |         | KWSt-Code                                          |
| 60    | binz Guido         |        | -11    |         | MWSt-C ▲ Bezeichnung Art ÷ Satz MWSt-K ÷ Gültig ab |
| ÷     | - 🗀 Buchungen      |        |        |         |                                                    |
| Ð     | - 🛄 Zahlungen      |        |        |         |                                                    |
| •     | Auftragsbearbeitu  | ng     |        |         |                                                    |
|       | - 🔄 Auswertungen   |        |        |         |                                                    |

• Inserire il codice IVA, la tipologia IVA "UI", l'aliquota fiscale e il conto IVA. L'"Aliquota fiscale valida dal 01.01.2011" non deve essere attivata. Salvare le informazioni con OK.

| Mehrwertsteuer-      | Code ×                                          |
|----------------------|-------------------------------------------------|
|                      |                                                 |
| <u>M</u> WSt-Code:   | u530                                            |
| MWSt- <u>A</u> rt:   | UI 🗾 Umsatz inkl.                               |
| MWSt- <u>S</u> atz:  | 5.30 Steuersatz gültig ab 01.01.2011            |
| MWSt- <u>K</u> onto: | Darf nicht aktiviert sein!                      |
| <u>B</u> ezeichnung: | Umsatz inkl. 5.30%                              |
| MWSt-Art 200         | )9 / 2010 wechseln                              |
| C MWSt-Ar            | t gültig bis 2009 aktivieren                    |
| MWSt-Ar              | t gültig ab 2010 aktivieren S <u>c</u> hliessen |
|                      |                                                 |

• La tabella IVA può contenere solo una o al massimo due voci.

| M | MWSt-Code |                    |     |               |        |                 | - • • |
|---|-----------|--------------------|-----|---------------|--------|-----------------|-------|
|   | MWSt-C A  | Bezeichnung        | Art | \$<br>\$ Satz | MWSt-K | \$<br>Gültig ab |       |
|   | u060      | Umsatz inkl. 0.60% | UI  | 0.60          | 2001   |                 |       |
| • | u530      | Umsatz inkl. 5.30% | UI  | 5.30          | 2001   |                 |       |
|   |           |                    |     |               |        |                 |       |
| _ |           |                    |     |               |        |                 |       |
|   |           |                    |     |               |        |                 |       |
|   |           |                    |     |               |        |                 |       |

• Questo completa l'impostazione dell'IVA per l'aliquota fiscale a saldo.